# How to Register as Member for AGM@Convene

To be able to watch the webcast/AGM proceedings, participate in live voting and live elections on the AGM scheduled

## 24 February 2021 at 2:15 PM,

you will need to log in to the Selangor Bar Committee Member Portal.

To do so, you must first register as a member for the AGM. Once this is approved by the admin, you may log-in to the same website by following the steps below *closely*:

STEP 1: GO TO THE SELANGOR BAR COMMITTEE PORTAL WEBSITE

Selangor Bar Member Portal link: <u>https://agm.conveneagm.org/sgorbaragm2021</u>

## **STEP 2:** *REGISTER AS MEMBER*

• Click the 'Register as Member' button,

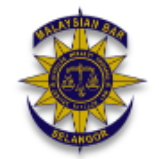

**Annual General Meeting** 

24 Feb 2021 2:15 PM MYT

Register

Already registered? Sign In

• then fill out the Registration Form with your data, agree to privacy terms, and click **'Submit Registration'** 

\*Required

### **Annual General Meeting**

### Member Registration

Please fill out the information below and press Submit Registration to continue.

Membership type \*: O Member of the Bar O Pupil in Chambers

Firm\*

| Email Address * |                  |
|-----------------|------------------|
|                 |                  |
| +60             | Contact Number * |

### Privacy:

The personal information that you provide to the Selangor Bar Committee whether now or in the future, may be used, recorded, stored, disclosed or otherwise processed by or on behalf of the Selangor Bar Committee for the purposes of facilitation and organisation of this event, research and audit, maintenance of a participant database for the promotion of this event, and such ancillary services as may be relevant.

#### Important Notes:

- 1. Full name and Membership/WA Number are required for purposes of verification.
- 2. An email will be sent to the email address you indicated above for confirmation of registration.

By completing and submitting the above registration form,

- I/we acknowledge that I/we may not be admitted for access to the AGM proceedings on the basis of incorrect or incomplete information provided by myself/ourselves.
- 2. I/we consent to the collection, use and disclosure of my/our personal data by Selangor Bar Committee (or its agents or service providers) for the purpose of the processing, administration, analysis and facilitation by Selangor Bar Committee (or its agents or service providers) of my/our participation in the AGM (including any adjournment thereof) and the preparation and compilation of the attendance lists, minutes and other documents relating to the AGM (including any adjournment thereof), and in order for Selangor Bar Committee (or its agents or service providers) to comply with any applicable laws, listing rules, regulations and/or guidelines.
- 3. I/we agree to the AGM@Convene End User Terms of Service and Privacy Policy
- \* I/we agree to the above.

### STEP 3: VERIFY YOUR INFORMATION AND SUBMIT REGISTRATION

Verify the information you entered,

Submit Registration

Edit

Click 'Edit' if there are changes to be made or click 'Submit Registration' to proceed.

## STEP 4: VERIFY YOUR EMAIL ADDRESS

- Go to your corresponding email address and verify your email by opening the email sent by AGM@Convene <a href="mailto:agmaccounts@conveneagm.com">agmaccounts@conveneagm.com</a>>
- Click the 'Verify Your Email' button.

# **Verify Your Email**

After verifying your email address, an account will be created for you.

You may access the account to submit questions relating to the resolutions to be tabled for approval at the AGM or the Organization's business and operations, and submit a proxy form appointing the chairman of the AGM to vote on your behalf. Authenticated members will be able to watch or listen to the live webcast of the AGM from the account page on the date of the AGM.

## **STEP 5: LOG-IN TO THE MEMBER PORTAL**

• Enter your email/username and password into the member portal log-in page.

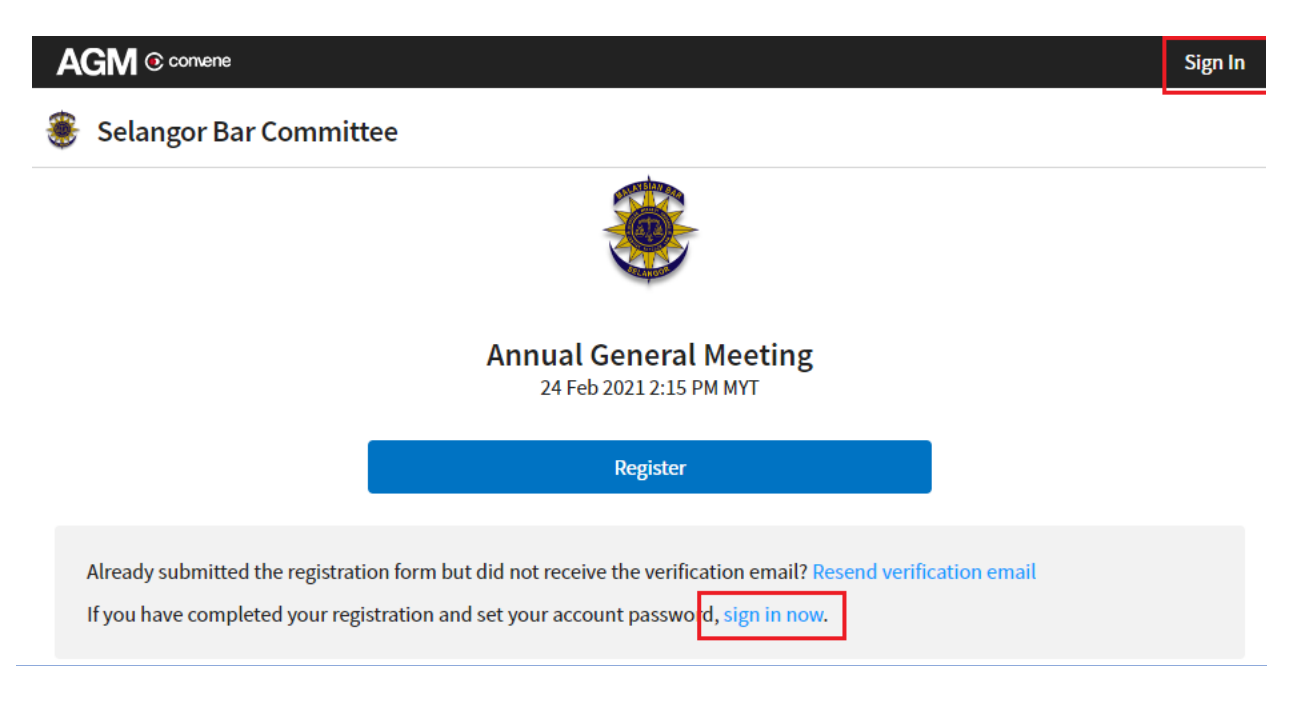

| AGM              | convene 💿 |  |
|------------------|-----------|--|
| Sign In          |           |  |
| Email            | -         |  |
| Password         | -         |  |
| Sign             | In        |  |
| Forgot Password? |           |  |
|                  |           |  |